```
File System Management
```

# 1. Creating a file system without LVM

1.1. Display information about a free disk ("vdb"):

```
# fdisk -l
Disk /dev/vda: 10.5 GB, 10522670080 bytes, 20552090 sectors
Units = sectors of 1 * 512 = 512 bytes
Sector size (logical/physical): 512 bytes / 512 bytes
I/O size (minimum/optimal): 512 bytes / 512 bytes
Disk label type: dos
Disk identifier: 0x00002d39
   Device Boot
                    Start
                                  End
                                           Blocks
                                                    Id System
/dev/vdal
            *
                     2048
                              1050623
                                            524288
                                                     83 Linux
/dev/vda2
                                                     8e Linux LVM
                  1050624
                             20551679
                                          9750528
. . .
Disk /dev/vdb: 10.7 GB, 10737418240 bytes, 20971520 sectors
Units = sectors of 1 * 512 = 512 bytes
Sector size (logical/physical): 512 bytes / 512 bytes
I/O size (minimum/optimal): 512 bytes / 512 bytes
or
# lsblk
NAME
                 MAJ:MIN RM
                            SIZE RO TYPE MOUNTPOINT
sr0
                  11:0
                          1 1024M 0 rom
vda
                 252:0
                          0
                            9.8G 0 disk
 —vdal
                 252:1
                          0 512M 0 part /boot
                            9.3G 0 part
 └_vda2
                 252:2
                          0
   -vg00-root_lv 253:0
                          0
                               1G
                                  0 lvm /
   -vg00-swap lv 253:1
                          0
                               1G
                                  0 lvm [SWAP]
   -vg00-usr lv 253:2
                          0
                            4.8G 0 lvm /usr
   —vg00-var lv
                 253:3
                          0
                               1G
                                  0 lvm /var
    -vg00-tmp lv
                 253:4
                          0
                               1G
                                  0 lvm /tmp
   └─vq00-home lv 253:5
                          0 512M
                                   0 lvm /home
vdb
                 252:16
                          0
                              10G
                                  0 disk
```

1.2. Create a primary partition on the disk that is 5 GB in size:

```
# fdisk /dev/vdb
Welcome to fdisk (util-linux 2.23.2).
```

```
Changes will remain in memory only, until you decide to write them.
Be careful before using the write command.
Device does not contain a recognized partition table
Building a new DOS disklabel with disk identifier 0x610c7c18.
Command (m for help): n
Partition type:
       primary (0 primary, 0 extended, 4 free)
   р
   е
       extended
Select (default p): p
Partition number (1-4, default 1):
First sector (2048-20971519, default 2048):
Using default value 2048
Last sector, +sectors or +size{K,M,G} (2048-20971519, default 20971519): +5G
Partition 1 of type Linux and of size 5 GiB is set
Command (m for help): p
Disk /dev/vdb: 10.7 GB, 10737418240 bytes, 20971520 sectors
Units = sectors of 1 * 512 = 512 bytes
Sector size (logical/physical): 512 bytes / 512 bytes
I/O size (minimum/optimal): 512 bytes / 512 bytes
Disk label type: dos
Disk identifier: 0x610c7c18
   Device Boot
                     Start
                                   End
                                             Blocks
                                                      Id System
/dev/vdb1
                      2048
                              10487807
                                            5242880
                                                      83 Linux
Command (m for help): w
The partition table has been altered!
Calling ioctl() to re-read partition table.
Syncing disks.
1.3. Optionally verify that the partition has been created:
# fdisk -l /dev/vdb
```

```
Disk /dev/vdb: 10.7 GB, 10737418240 bytes, 20971520 sectors
Units = sectors of 1 * 512 = 512 bytes
Sector size (logical/physical): 512 bytes / 512 bytes
I/O size (minimum/optimal): 512 bytes / 512 bytes
Disk label type: dos
Disk identifier: 0xefe0464f
```

| Device Boot | Start | End      | Blocks  | Id | System |
|-------------|-------|----------|---------|----|--------|
| /dev/vdb1   | 2048  | 10487807 | 5242880 | 83 | Linux  |

1.4. Inform the OS of partition table changes:

# partprobe

1.5. Format the partition with the XFS file system:

```
# mkfs.xfs /dev/vdb1
meta-data=/dev/vdb1
                                  isize=512
                                               agcount=4, agsize=327680 blks
                                  sectsz=512
                                               attr=2, projid32bit=1
         _
                                  crc=1
                                               finobt=0, sparse=0
         =
                                               blocks=1310720, imaxpct=25
data
         =
                                  bsize=4096
                                  sunit=0
                                               swidth=0 blks
         =
                                  bsize=4096
                                               ascii-ci=0 ftype=1
naming
        =version 2
                                  bsize=4096
                                               blocks=2560, version=2
log
         =internal log
                                  sectsz=512
                                               sunit=0 blks, lazy-count=1
         =
                                               blocks=0, rtextents=0
                                  extsz=4096
realtime =none
```

1.6. Create a mount point for the file system:

```
# mkdir /projects
```

1.7. Display the UUID of the partition:

```
# blkid /dev/vdb1
/dev/vdb1: UUID="d031e078-6d95-47ae-8d21-c955d841cf0e" TYPE="xfs"
```

1.8. Edit /etc/fstab to make the file system available permanently:

```
# echo 'UUID=d031e078-6d95-47ae-8d21-c955d841cf0e /projects xfs defaults 0
0' >> /etc/fstab
```

1.9. Update systemd with the new /etc/fstab configuration (RHEL/CentOS 7/8):

# systemctl daemon-reload

1.10. Mount the file system:

# mount /projects

1.11. Verify that the new file system is mounted:

```
# df -h /projects
Filesystem Size Used Avail Use% Mounted on
/dev/vdb1 5.0G 33M 5.0G 1% /projects
```

# 2. Removing a file system without LVM

2.1. Umount the "/projects" file system:

# umount /projects

2.2. Remove the mount point:

# rmdir /projects

2.3. Remove the entry from /etc/fstab:

```
# sed -i '/projects/d' /etc/fstab
```

2.4. Update systemd with the new /etc/fstab configuration (RHEL/CentOS 7/8):

# systemctl daemon-reload

2.5. Remove the partition:

```
# fdisk /dev/vdb
Welcome to fdisk (util-linux 2.23.2).
Changes will remain in memory only, until you decide to write them.
Be careful before using the write command.
Command (m for help): d
Selected partition 1
Partition 1 is deleted
Command (m for help): p
Disk /dev/vdb: 10.7 GB, 10737418240 bytes, 20971520 sectors
Units = sectors of 1 * 512 = 512 bytes
Sector size (logical/physical): 512 bytes / 512 bytes
I/O size (minimum/optimal): 512 bytes / 512 bytes
Disk label type: dos
Disk identifier: 0x610c7c18
   Device Boot
                    Start
                                           Blocks Id System
                                  End
Command (m for help): w
The partition table has been altered!
```

```
Calling ioctl() to re-read partition table.
Syncing disks.
```

2.6. Optionally verify that the partition has been removed:

```
# fdisk -l /dev/vdb
```

Disk /dev/vdb: 10.7 GB, 10737418240 bytes, 20971520 sectors Units = sectors of 1 \* 512 = 512 bytes Sector size (logical/physical): 512 bytes / 512 bytes I/O size (minimum/optimal): 512 bytes / 512 bytes Disk label type: dos Disk identifier: 0xefe0464f

Device Boot Start End Blocks Id System

2.7. Inform the OS of partition table changes:

# partprobe

2.8. Verify that the file system does not exist:

```
# df -h /projects
df: '/projects': No such file or directory
```

# 3. Creating a file system within LVM

### 3.1. Creating a single file system

3.1.1. Display information about a free disk "vdb":

```
# fdisk -l /dev/vdb
```

```
Disk /dev/vdb: 10.7 GB, 10737418240 bytes, 20971520 sectors
Units = sectors of 1 * 512 = 512 bytes
Sector size (logical/physical): 512 bytes / 512 bytes
I/O size (minimum/optimal): 512 bytes / 512 bytes
```

or

```
# lsblk /dev/vdb
NAME MAJ:MIN RM SIZE RO TYPE MOUNTPOINT
vdb 252:16 0 10G 0 disk
```

3.1.2. Create a primary partition of type "Linux LVM" across the entire disk (or continue directly with the "pvcreate" command below and use the entire disk):

```
# fdisk /dev/vdb
Welcome to fdisk (util-linux 2.23.2).
Changes will remain in memory only, until you decide to write them.
Be careful before using the write command.
Command (m for help): n
Partition type:
   р
       primary (0 primary, 0 extended, 4 free)
   е
       extended
Select (default p): p
Partition number (1-4, default 1):
First sector (2048-20971519, default 2048):
Using default value 2048
Last sector, +sectors or +size{K,M,G} (2048-20971519, default 20971519):
Using default value 20971519
Partition 1 of type Linux and of size 10 GiB is set
Command (m for help): t
Selected partition 1
Hex code (type L to list all codes): L
                        NEC DOS
                                           Minix / old Lin bf
 0
   Empty
                    24
                                       81
                                                               Solaris
 1 FAT12
                    27
                        Hidden NTFS Win 82
                                          Linux swap / So cl
                                                               DRDOS/sec
(FAT-
 2 XENIX root
                        Plan 9
                                       83
                    39
                                           Linux
                                                            c4
                                                               DRDOS/sec
(FAT-
 3 XENIX usr
                    3c
                        PartitionMagic
                                       84
                                           OS/2 hidden C:
                                                           c6
                                                               DRDOS/sec
(FAT-
 4 FAT16 <32M
                    40
                        Venix 80286
                                       85
                                           Linux extended
                                                           c7
                                                               Syrinx
                        PPC PReP Boot
                                           NTFS volume set da
                                                               Non-FS data
 5
   Extended
                    41
                                       86
                        SFS
                                           NTFS volume set db CP/M / CTOS
 6
   FAT16
                    42
                                       87
/ .
   HPFS/NTFS/exFAT 4d
                        QNX4.x
                                           Linux plaintext de
                                                               Dell Utility
 7
                                       88
   AIX
                        QNX4.x 2nd part 8e
                                           Linux LVM
                                                            df
                                                               BootIt
 8
                    4e
   AIX bootable
                   4f
                        QNX4.x 3rd part 93
                                           Amoeba
                                                               DOS access
 9
                                                            e1
 a OS/2 Boot Manag 50
                        OnTrack DM
                                       94
                                           Amoeba BBT
                                                            e3
                                                               DOS R/0
  W95 FAT32
                        OnTrack DM6 Aux 9f
                                                            e4 SpeedStor
 b
                    51
                                           BSD/0S
 c W95 FAT32 (LBA) 52
                        CP/M
                                           IBM Thinkpad hi eb
                                                               BeOS fs
                                       a0
 e W95 FAT16 (LBA) 53
                        OnTrack DM6 Aux a5
                                           FreeBSD
                                                               GPT
                                                            ee
 f W95 Ext'd (LBA) 54
                        OnTrackDM6
                                           0penBSD
                                                            ef
                                                               EFI
                                       a6
(FAT-12/16/
10 OPUS
                    55
                        EZ-Drive
                                       a7
                                           NeXTSTEP
                                                            f0
                                                               Linux/PA-
RISC b
11 Hidden FAT12
                    56
                       Golden Bow
                                       a8
                                           Darwin UFS
                                                            f1 SpeedStor
12 Compaq diagnost 5c
                        Priam Edisk
                                       a9
                                           NetBSD
                                                            f4 SpeedStor
14 Hidden FAT16 <3 61
                        SpeedStor
                                       ab Darwin boot
                                                            f2 D0S
```

2025/05/08 23:32

secondary 16 Hidden FAT16 63 GNU HURD or Sys af HFS / HFS+ fb VMware VMFS 17 Hidden HPFS/NTF 64 Novell Netware b7 BSDI fs fc VMware **VMKCORE** 18 AST SmartSleep 65 Novell Netware b8 BSDI swap fd Linux raid auto Boot Wizard hid fe LANstep 1b Hidden W95 FAT3 70 DiskSecure Mult bb 1c Hidden W95 FAT3 75 be Solaris boot PC/IX ff BBT 1e Hidden W95 FAT1 80 Old Minix Hex code (type L to list all codes): 8e Changed type of partition 'Linux' to 'Linux LVM' Command (m for help): p Disk /dev/vdb: 10.7 GB, 10737418240 bytes, 20971520 sectors Units = sectors of 1 \* 512 = 512 bytes Sector size (logical/physical): 512 bytes / 512 bytes I/O size (minimum/optimal): 512 bytes / 512 bytes Disk label type: dos Disk identifier: 0x610c7c18 Device Boot Start End Blocks Id System /dev/vdb1 2048 20971519 10484736 8e Linux LVM Command (m for help): w The partition table has been altered! Calling ioctl() to re-read partition table. Syncing disks. 3.1.3. Optionally verify that the partition has been created:

# fdisk -l /dev/vdb

Disk /dev/vdb: 10.7 GB, 10737418240 bytes, 20971520 sectors Units = sectors of 1 \* 512 = 512 bytes Sector size (logical/physical): 512 bytes / 512 bytes I/O size (minimum/optimal): 512 bytes / 512 bytes Disk label type: dos Disk identifier: 0x610c7c18 Device Boot Start End Blocks Id System

20971519

10484736

8e Linux LVM

3.1.4. Inform the OS of partition table changes:

2048

# partprobe

/dev/vdb1

3.1.5. Create a physical volume from the partition that will be used within LVM:

```
# pvcreate /dev/vdb1
Physical volume "/dev/vdb1" successfully created.
```

3.1.6. Create a volume group "data\_vg" from the physical volume:

```
# vgcreate data_vg /dev/vdb1
Volume group "data_vg" successfully created
```

3.1.7. Create a 2 GB logical volume "data1\_lv" in the volume group:

```
# lvcreate -n data1_lv -L 2G data_vg
Logical volume "data1_lv" created.
```

3.1.8. Format the logical volume with the XFS file system:

```
# mkfs.xfs /dev/data_vg/data1_lv
meta-data=/dev/data vg/data1 lv
                                 isize=512
                                               agcount=4, agsize=131072 blks
                                  sectsz=512
                                               attr=2, projid32bit=1
         =
                                  crc=1
                                               finobt=0, sparse=0
         =
                                               blocks=524288, imaxpct=25
data
         =
                                  bsize=4096
                                  sunit=0
                                               swidth=0 blks
naming
        =version 2
                                  bsize=4096
                                               ascii-ci=0 ftype=1
                                               blocks=2560, version=2
         =internal log
                                  bsize=4096
log
                                  sectsz=512
                                               sunit=0 blks, lazy-count=1
                                  extsz=4096
                                               blocks=0, rtextents=0
realtime =none
```

3.1.9. Create a mount point for the file system:

```
# mkdir /data1
```

3.1.10. Edit /etc/fstab to make the file system available permanently:

# echo '/dev/mapper/data\_vg-data1\_lv /data1 xfs defaults 0 0' >> /etc/fstab

3.1.11. Update systemd with the new /etc/fstab configuration (RHEL/CentOS 7/8):

# systemctl daemon-reload

3.1.12. Mount the file system:

# mount /data1

9/31

3.1.13. Verify that the new file system is mounted:

# df -h /data1
Filesystem Size Used Avail Use% Mounted on
/dev/mapper/data\_vg-data1\_lv 2.0G 33M 2.0G 2% /data1

#### 3.2. Creating multiple file systems

3.2.1. Create logical volumes, file systems and mount points of the specified parameters:

```
# echo "data2_lv /data2 xfs 2G data_vg
data3_lv /data3 xfs 2G data_vg
data4_lv /data4 xfs 2G data_vg
data5_lv /data5 xfs 2G data_vg" | while read a b c d e; do lvcreate -n $a -L
$d $e; mkfs.xfs /dev/mapper/${e}-$a; mkdir -p $b; echo "/dev/mapper/${e}-$a
$b $c defaults 0 0" >> /etc/fstab; done
```

3.2.2. Update systemd with the new /etc/fstab configuration (RHEL/CentOS 7/8):

# systemctl daemon-reload

3.2.3. Mount the file systems:

# mount -a

3.2.4. Verify that the new file systems are mounted:

```
# df -h /data*
Filesystem
                             Size
                                   Used Avail Use% Mounted on
/dev/mapper/data vg-data1 lv
                             2.0G
                                   33M 2.0G
                                               2% /data1
/dev/mapper/data vg-data2 lv 2.0G
                                   33M 2.0G
                                               2% /data2
/dev/mapper/data_vg-data3_lv 2.0G
                                               2% /data3
                                   33M 2.0G
/dev/mapper/data vg-data4 lv 2.0G
                                   33M 2.0G
                                               2% /data4
/dev/mapper/data vg-data5 lv 2.0G
                                   33M 2.0G
                                               2% /data5
```

### 4. Extending a file system within LVM

#### 4.1. After adding a disk

4.1.1. Verify if there is enough free space to extend the logical volume in the volume group ("data\_vg"):

Last update: 2023/07/17 19:10

```
# vgs
```

VG#PV #LV #SN AttrVSizeVFreedata\_vg150wz--n-<10.00g</td>0vg00160wz--n-<9.30g</td>0

4.1.2. If there is not enough space in the volume group, add a new disk.

4.1.2.1. Find out the type of the logical volume (pay special attention to the "striped" or "mirrored" type):

```
# lvs -a -o segtype,devices,lv_name,vg_name | grep data5_lv
linear /dev/vdb1(2048) data5_lv data_vg
```

4.1.2.2. If a SCSI disk has been added and has not been automatically detected by the system, force it to load:

# rescan-scsi-bus.sh -a

or

```
# for host in $(ls -1d /sys/class/scsi_host/*); do echo "- - -" >
${host}/scan; done
```

4.1.2.3. Display information about the added disk ("vdc"):

| # lsblk            |         |    |       |    |      |            |
|--------------------|---------|----|-------|----|------|------------|
| NAME               | MAJ:MIN | RM | SIZE  | R0 | TYPE | MOUNTPOINT |
| sr0                | 11:0    | 1  | 1024M | 0  | rom  |            |
| vda                | 252:0   | 0  | 9.8G  | 0  | disk |            |
| ⊣vda1              | 252:1   | 0  | 512M  | 0  | part | /boot      |
| └─vda2             | 252:2   | 0  | 9.3G  | 0  | part |            |
| ⊣vg00-root_lv      | 253:0   | 0  | 1G    | 0  | lvm  | /          |
| ⊣vg00-swap_lv      | 253:1   | 0  | 1G    | 0  | lvm  | [SWAP]     |
| —vg00-usr_lv       | 253:2   | 0  | 4.8G  | 0  | lvm  | /usr       |
| —vg00-var_lv       | 253:3   | 0  | 1G    | 0  | lvm  | /var       |
| —vg00-tmp_lv       | 253:4   | 0  | 1G    | 0  | lvm  | /tmp       |
| └─vg00-home_lv     | 253:5   | 0  | 512M  | 0  | lvm  | /home      |
| vdb                | 252:16  | 0  | 10G   | 0  | disk |            |
| └_vdb1             | 252:17  | 0  | 10G   | 0  | part |            |
| └─data_vg-data1_lv | 253:6   | 0  | 2G    | 0  | lvm  | /datal     |
| └─data_vg-data2_lv | 253:7   | 0  | 2G    | 0  | lvm  | /data2     |
| ⊣data_vg-data3_lv  | 253:8   | 0  | 2G    | 0  | lvm  | /data3     |
| ⊣data_vg-data4_lv  | 253:9   | 0  | 2G    | 0  | lvm  | /data4     |
| └─data_vg-data5_lv | 253:10  | 0  | 2G    | 0  | lvm  | /data5     |
| vdc                | 252:32  | 0  | 10G   | 0  | disk |            |

4.1.2.4. Create a physical volume from the disk that will be used within LVM:

2025/05/08 23:32

```
# pvcreate /dev/vdc
Physical volume "/dev/vdc" successfully created.
```

4.1.2.5. Add the physical volume to the specified volume group ("data\_vg"):

# vgextend data\_vg /dev/vdc Volume group "data\_vg" successfully extended # vgs VG #PV #LV #SN Attr VSize VFree data\_vg 2 5 0 wz--n- 20.00g <10.00g vg00 1 6 0 wz--n- <9.30g 0</pre>

4.1.3. Extend the logical volume with the "/data5" file system by 5 GB:

```
# lvresize -L +5G data vg/data5 lv
  Size of logical volume data vg/data5 lv changed from <2.00 GiB (511
extents) to <7.00 GiB (1791 extents).
  Logical volume data vg/data5 lv successfully resized.
# xfs growfs /dev/data vg/data5 lv
meta-data=/dev/mapper/data vg-data5 lv isize=512
                                                     agcount=4, agsize=130816
blks
                                 sectsz=512
                                               attr=2, projid32bit=1
         =
                                               finobt=0 spinodes=0
                                 crc=1
         =
                                               blocks=523264, imaxpct=25
data
                                 bsize=4096
         =
                                               swidth=0 blks
                                 sunit=0
         =
                                 bsize=4096
                                               ascii-ci=0 ftype=1
naming
        =version 2
         =internal
                                 bsize=4096
                                               blocks=2560, version=2
log
                                 sectsz=512
                                               sunit=0 blks, lazy-count=1
                                               blocks=0, rtextents=0
realtime =none
                                 extsz=4096
data blocks changed from 523264 to 1833984
```

or

# lvresize -rL +5G data\_vg/data5\_lv

4.1.4. Verify that the file system size has changed:

# df -h /data5
Filesystem Size Used Avail Use% Mounted on
/dev/mapper/data\_vg-data5\_lv 7.0G 33M 7.0G 1% /data5

### 4.2. After increasing a disk capacity

4.2.1. Verify if there is enough free space to extend the logical volume in the volume group ("data\_vg"):

# vgs

VG#PV #LV #SN AttrVSizeVFreedata\_vg150 wz--n-<10.00g</td>0vg00160 wz--n-<9.30g</td>0

4.2.2. If there is not enough space in the volume group, increase the disk capacity.

4.2.2.1. If a SCSI disk capacity has been increased and has not been automatically detected by the system, force it to load:

# rescan-scsi-bus.sh

or

```
# for disk in $(ls -ld /sys/class/scsi_disk/*); do echo "1" >
${disk}/device/rescan; done
```

4.2.2.2. Display information about the increased disk ("vdb"):

| # lsblk            |         |    |       |    |      |            |
|--------------------|---------|----|-------|----|------|------------|
| NAME               | MAJ:MIN | RM | SIZE  | R0 | TYPE | MOUNTPOINT |
| sr0                | 11:0    | 1  | 1024M | 0  | rom  |            |
| vda                | 252:0   | 0  | 10.8G | 0  | disk |            |
| —vda1              | 252:1   | 0  | 512M  | 0  | part | /boot      |
| └_vda2             | 252:2   | 0  | 9.3G  | 0  | part |            |
| ⊣vg00-root_lv      | 253:0   | 0  | 1G    | 0  | lvm  | /          |
| └─vg00-swap_lv     | 253:1   | 0  | 1G    | 0  | lvm  | [SWAP]     |
| —vg00-usr_lv       | 253:2   | 0  | 4.8G  | 0  | lvm  | /usr       |
| ⊣vg00-var_lv       | 253:5   | 0  | 1G    | 0  | lvm  | /var       |
| ⊣vg00-tmp_lv       | 253:9   | 0  | 1G    | 0  | lvm  | /tmp       |
| └─vg00-home_lv     | 253:10  | 0  | 512M  | 0  | lvm  | /home      |
| vdb                | 252:16  | 0  | 15G   | 0  | disk |            |
| └─vdb1             | 252:17  | 0  | 10G   | 0  | part |            |
| └─data_vg-data1_lv | 253:3   | 0  | 2G    | 0  | lvm  | /datal     |
| └─data_vg-data2_lv | 253:4   | 0  | 2G    | 0  | lvm  | /data2     |
| ⊣data_vg-data3_lv  | 253:6   | 0  | 2G    | 0  | lvm  | /data3     |
| └─data_vg-data4_lv | 253:7   | 0  | 2G    | 0  | lvm  | /data4     |
| └─data_vg-data5_lv | 253:8   | 0  | 2G    | 0  | lvm  | /data5     |

4.2.2.3. Increase the capacity of the partition ("vdb1") by all the free space on the disk:

# parted /dev/vdb resizepart 1 100%

Information: You may need to update /etc/fstab.

4.2.2.4. Verify that the partition ("vdb1") has been increased:

| # lsblk            |         |    |       |    |      |            |
|--------------------|---------|----|-------|----|------|------------|
| NAME               | MAJ:MIN | RM | SIZE  | R0 | TYPE | MOUNTPOINT |
| sr0                | 11:0    | 1  | 1024M | 0  | rom  |            |
| vda                | 252:0   | 0  | 10.8G | 0  | disk |            |
| ⊣vda1              | 252:1   | 0  | 512M  | 0  | part | /boot      |
| └─vda2             | 252:2   | 0  | 9.3G  | 0  | part |            |
| ⊣vg00-root_lv      | 253:0   | 0  | 1G    | 0  | lvm  | 1          |
| —vg00-swap_lv      | 253:1   | 0  | 1G    | 0  | lvm  | [SWAP]     |
| └─vg00-usr_lv      | 253:2   | 0  | 4.8G  | 0  | lvm  | /usr       |
| └─vg00-var_lv      | 253:5   | 0  | 1G    | 0  | lvm  | /var       |
| ⊣vg00-tmp_lv       | 253:9   | 0  | 1G    | 0  | lvm  | /tmp       |
| └─vg00-home_lv     | 253:10  | 0  | 512M  | 0  | lvm  | /home      |
| vdb                | 252:16  | 0  | 15G   | 0  | disk |            |
| └─vdb1             | 252:17  | 0  | 15G   | 0  | part |            |
| └─data_vg-data1_lv | 253:3   | 0  | 2G    | 0  | lvm  | /datal     |
| —data_vg-data2_lv  | 253:4   | 0  | 2G    | 0  | lvm  | /data2     |
| —data_vg-data3_lv  | 253:6   | 0  | 2G    | 0  | lvm  | /data3     |
| —data_vg-data4_lv  | 253:7   | 0  | 2G    | 0  | lvm  | /data4     |
| └─data_vg-data5_lv | 253:8   | 0  | 2G    | 0  | lvm  | /data5     |

4.2.2.5. Inform the OS of partition table changes:

# partprobe

4.2.2.6. Display the capacity of physical volumes:

# pvs
PV VG Fmt Attr PSize PFree
/dev/vda2 vg00 lvm2 a-- <9.30g 0
/dev/vdb1 data\_vg lvm2 a-- <10.00g 0</pre>

4.2.2.7. Increase the capacity of the physical volume ("vdb1") by all the free space on the partition:

```
# pvresize /dev/vdb1
Physical volume "/dev/vdb1" changed
1 physical volume(s) resized or updated / 0 physical volume(s) not resized
```

4.2.2.8. Verify that the physical volume ("vdb1") has been increased:

# pvs
PV VG Fmt Attr PSize PFree
/dev/vda2 vg00 lvm2 a-- <9.30g 0</pre>

```
/dev/vdb1 data_vg lvm2 a-- <15.00g 5.00g
# vgs
VG #PV #LV #SN Attr VSize VFree
data_vg 1 5 0 wz--n- <15.00g 5.00g
vg00 1 6 0 wz--n- <9.30g 0</pre>
```

4.2.3. Extend the logical volume with the "/data5" file system by all the free space in the volume group:

```
# lvresize -l +100%FREE data vg/data5 lv
  Size of logical volume data vg/data5 lv changed from <2.00 GiB (511
extents) to <7.00 GiB (1791 extents).
  Logical volume data vg/data5 lv successfully resized.
# xfs growfs /dev/data vg/data5 lv
meta-data=/dev/mapper/data vg-data5 lv isize=512
                                                     agcount=4, agsize=130816
blks
         =
                                  sectsz=512
                                               attr=2, projid32bit=1
                                               finobt=0 spinodes=0
         =
                                  crc=1
                                               blocks=523264, imaxpct=25
data
                                  bsize=4096
         =
                                 sunit=0
                                               swidth=0 blks
         =
                                 bsize=4096
                                               ascii-ci=0 ftype=1
naming
        =version 2
                                               blocks=2560, version=2
log
         =internal
                                 bsize=4096
                                 sectsz=512
                                               sunit=0 blks, lazy-count=1
         =
realtime =none
                                 extsz=4096
                                               blocks=0, rtextents=0
data blocks changed from 523264 to 1833984
```

or

# lvresize -rl +100%FREE data\_vg/data5\_lv

4.2.4. Verify that the file system size has changed:

```
# df -h /data5
Filesystem Size Used Avail Use% Mounted on
/dev/mapper/data_vg-data5_lv 7.0G 33M 7.0G 1% /data5
```

### 5. Removing a file system within LVM

5.1. Umount the "/data5" file system:

# umount /data5

5.2. Remove the mount point:

# rmdir /data5

5.3. Deactivate the logical volume:

# lvchange -a n data\_vg/data5\_lv

5.4. Remove the logical volume including the file system:

# lvremove data\_vg/data5\_lv
Logical volume "data5\_lv" successfully removed

5.5. Remove the entry from /etc/fstab:

# sed -i '/data5\_lv/d' /etc/fstab

5.6. Update systemd with the new /etc/fstab configuration (RHEL/CentOS 7/8):

# systemctl daemon-reload

5.7. Verify that the file system does not exist:

```
# df -h /data5
df: '/data5': No such file or directory
```

5.8. Optionally remove the unused disk from the system:

5.8.1. Remove the physical volume from the volume group (the physical volume must be empty):

# pvs
PV VG Fmt Attr PSize PFree
/dev/vda2 vg00 lvm2 a-- <9.30g 0
/dev/vdb1 data\_vg lvm2 a-- <10.00g <2.00g
/dev/vdc data\_vg lvm2 a-- <10.00g <10.00g
# vgreduce data\_vg /dev/vdc
Removed "/dev/vdc" from volume group "data\_vg"</pre>

5.8.2. Remove the physical volume from LVM:

```
# pvremove /dev/vdc
Labels on physical volume "/dev/vdc" successfully wiped.
```

5.8.3. Optionally remove the SCSI disk from the system:

# echo 1 > /sys/block/vdc/device/delete
# lsblk /dev/vdc
lsblk: /dev/vdc: not a block device

# 6. Restoring a file system within LVM

6.1. Create some data in the file system (for the example purpose):

```
# ls -l /data4
total 0
# echo "This is just the beginning." > /data4/test
# ls -l /data4
total 4
-rw-r--r-. 1 root root 28 Feb 15 23:06 test
```

6.2. Accidentally remove the file system including the logical volume:

```
# umount /data4
# rmdir /data4
# lvremove data_vg/data4_lv
Do you really want to remove active logical volume data_vg/data4_lv? [y/n]:
y
Logical volume "data4_lv" successfully removed
```

6.3. Examine the archive files for the "data\_vg" volume group and locate the one that has a description of "Created \*before\* executing 'lvremove data\_vg/data4\_lv'":

```
# vgcfgrestore -l data_vg
...
File: /etc/lvm/archive/data_vg_00030-1155990744.vg
VG name: data_vg
Description: Created *before* executing 'lvremove data_vg/data4_lv'
Backup Time: Mon Feb 15 23:09:18 2021
File: /etc/lvm/backup/data_vg
VG name: data_vg
Description: Created *after* executing 'lvremove data_vg/data4_lv'
Backup Time: Mon Feb 15 23:09:18 2021
```

6.4. Using the archive file, revert the operation "lvremove data\_vg/data4\_lv":

```
# vgcfgrestore -f /etc/lvm/archive/data_vg_00030-1155990744.vg data_vg
Volume group data_vg has active volume: data1_lv.
Volume group data_vg has active volume: data3_lv.
```

```
Volume group data_vg has active volume: data2_lv.
WARNING: Found 3 active volume(s) in volume group "data_vg".
Restoring VG with active LVs, may cause mismatch with its metadata.
Do you really want to proceed with restore of volume group "data_vg", while
3 volume(s) are active? [y/n]: n
Restore aborted.
# umount /data*
# lvchange -a n data_vg/data{1..3}_lv
# vgcfgrestore -f /etc/lvm/archive/data_vg_00030-1155990744.vg data_vg
Restored volume group data_vg
```

6.5. Recreate the mount point and reactivate the logical volumes:

```
# mkdir /data4
# lvchange -a y data_vg/data{1..4}_lv
# mount -a
# lvs
  LV
          VG
                  Attr
                          LSize
                                     Pool Origin Data% Meta% Move Log
Cpy%Sync Convert
 datal lv data vg -wi-ao----
                                2.00g
  data2 lv data vg -wi-ao----
                               2.00g
 data3_lv data_vg -wi-ao----
                               2.00g
 data4 lv data vg -wi-ao----
                               2.00g
```

6.6. Verify the contents of the previously removed file system:

```
# ls -l /data4
total 4
-rw-r--r-. 1 root root 28 Feb 15 23:06 test
# cat /data4/test
This is just the beginning.
```

### 7. Managing file systems on a multipath device

### 7.1. Configuring device mapper multipath (FC SAN)

7.1.1. List the fibre channel host bus adapters (HBA):

```
# lspci | grep -i fibre
4b:00.0 Fibre Channel: Emulex Corporation LPe35000/LPe36000 Series 32Gb/64Gb
Fibre Channel Adapter (rev 10)
4b:00.1 Fibre Channel: Emulex Corporation LPe35000/LPe36000 Series 32Gb/64Gb
Fibre Channel Adapter (rev 10)
98:00.0 Fibre Channel: Emulex Corporation LPe35000/LPe36000 Series 32Gb/64Gb
```

```
Fibre Channel Adapter (rev 10)
98:00.1 Fibre Channel: Emulex Corporation LPe35000/LPe36000 Series 32Gb/64Gb
Fibre Channel Adapter (rev 10)
```

7.1.2. Check the port status of the fibre channel host bus adapters:

```
# grep -v "xyz" /sys/class/fc_host/host*/port_state
/sys/class/fc_host/host15/port_state:Online
/sys/class/fc_host/host16/port_state:Linkdown
/sys/class/fc_host/host17/port_state:Online
/sys/class/fc_host/host18/port_state:Linkdown
```

7.1.3. Print the world wide port name (WWPN) of the fibre channel host bus adapters needed for the storage request:

```
# grep -v "xyz" /sys/class/fc_host/host*/port_name
/sys/class/fc_host/host15/port_name:0x100000109bef6c75
/sys/class/fc_host/host16/port_name:0x100000109bef6c76
/sys/class/fc_host/host17/port_name:0x100000109bef6cb1
/sys/class/fc_host/host18/port_name:0x100000109bef6cb2
```

7.1.4. Verify that a new disk (LUN) has been added from the storage (SAN):

| # lsblk                                                                             |         |    |       |    |      |            |  |
|-------------------------------------------------------------------------------------|---------|----|-------|----|------|------------|--|
| NAME                                                                                | MAJ:MIN | RM | SIZE  | R0 | TYPE | MOUNTPOINT |  |
| sda                                                                                 | 8:0     | 0  | 1.8T  | 0  | disk |            |  |
| —sda1                                                                               | 8:1     | 0  | 256M  | 0  | part | /boot/efi  |  |
| —sda2                                                                               | 8:2     | 0  | 1G    | 0  | part | /boot      |  |
| └─sda3                                                                              | 8:3     | 0  | 68.8G | 0  | part |            |  |
| ⊣vg00-root_lv                                                                       | 253:0   | 0  | 3G    | 0  | lvm  | /          |  |
| ⊣vg00-swap_lv                                                                       | 253:1   | 0  | 4G    | 0  | lvm  | [SWAP]     |  |
| —vg00-usr_lv                                                                        | 253:2   | 0  | 10G   | 0  | lvm  | /usr       |  |
| ⊣vg00-home_lv                                                                       | 253:3   | 0  | 3G    | 0  | lvm  | /home      |  |
| —vg00-var_lv                                                                        | 253:4   | 0  | 5G    | 0  | lvm  | /var       |  |
| ⊣vg00-tmp_lv                                                                        | 253:5   | 0  | 5G    | 0  | lvm  | /tmp       |  |
| └─vg00-opt_lv                                                                       | 253:6   | 0  | 2G    | 0  | lvm  | /opt       |  |
| sdb                                                                                 | 8:16    | 0  | 1T    | 0  | disk |            |  |
| sdc                                                                                 | 8:32    | 0  | 1T    | 0  | disk |            |  |
| sdd                                                                                 | 8:48    | 0  | 1T    | 0  | disk |            |  |
| sde                                                                                 | 8:64    | 0  | 1T    | 0  | disk |            |  |
| # lsscsi -suvw<br>[0:0:68:0] enclosu 300705b011bc7cc0                               |         |    |       |    |      |            |  |
| [/sys/devices/pci0000:30/0000:30:02.0/0000:31:00.0/host0/target0:0:68/0:0:68<br>:0] |         |    |       |    |      |            |  |
| [0:2:0:0] disk 600605b011bc7cc029fa6b79195b44d5                                     |         |    |       |    |      |            |  |

https://prompt.cz/en/

0x600605b011bc7cc029fa6b79195b44d5 /dev/sda 1.91TB dir: /sys/bus/scsi/devices/0:2:0:0 [/sys/devices/pci0000:30/0000:30:02.0/0000:31:00.0/host0/target0:2:0/0:2:0:0 1 [15:0:12:0] 6005076400810195600000000000239 disk /dev/sdb 1.09TB dir: /sys/bus/scsi/devices/15:0:12:0 [/sys/devices/pci0000:4a/0000:4a:02.0/0000:4b:00.0/host15/rport-15:0-21/targ et15:0:12/15:0:12:0] [15:0:13:0] disk 6005076400810195600000000000239 /dev/sdc 1.09TB dir: /sys/bus/scsi/devices/15:0:13:0 [/sys/devices/pci0000:4a/0000:4a:02.0/0000:4b:00.0/host15/rport-15:0-22/targ et15:0:13/15:0:13:0] [17:0:12:0] disk 6005076400810195600000000000239 1.09TB /dev/sdd dir: /sys/bus/scsi/devices/17:0:12:0 [/sys/devices/pci0000:97/0000:97:02.0/0000:98:00.0/host17/rport-17:0-21/targ et17:0:12/17:0:12:0] [17:0:13:0] disk 6005076400810195600000000000239 /dev/sde 1.09TB dir: /sys/bus/scsi/devices/17:0:13:0 [/sys/devices/pci0000:97/0000:97:02.0/0000:98:00.0/host17/rport-17:0-22/targ et17:0:13/17:0:13:0]

7.1.5. If the disk has been added but has not been automatically detected by the system, force it to load:

# rescan-scsi-bus.sh -a

or

```
# for host in $(ls -1d /sys/class/scsi_host/*); do echo "- - -" >
${host}/scan; done
```

7.1.6. Install "device-mapper-multipath":

# yum install -y device-mapper-multipath

7.1.7. Enable the multipath configuration:

# mpathconf --enable

7.1.8. Display the multipath configuration:

```
# mpathconf
multipath is enabled
```

find\_multipaths is yes
user\_friendly\_names is enabled
default property blacklist is enabled
enable\_foreign is set (no foreign multipath devices will be shown)
dm\_multipath module is loaded
multipathd is not running

7.1.9. Optionally edit the multipath configuration:

# vi /etc/multipath.conf

7.1.10. Enable and start the "multipathd" service:

# systemctl enable multipathd; systemctl start multipathd

7.1.11. Verify that the multipath device "mpatha" is available:

| # lsblk                                                                                                    |         |    |       |    |       |            |  |
|----------------------------------------------------------------------------------------------------|---------|----|-------|----|-------|------------|--|
| NAME                                                                                                    | MAJ:MIN | RM | SIZE  | R0 | TYPE  | MOUNTPOINT |  |
| sda                                                                                                    | 8:0     | 0  | 1.8T  | 0  | disk  |            |  |
| —sda1                                                                                                    | 8:1     | 0  | 256M  | 0  | part  | /boot/efi  |  |
| —sda2                                                                                                    | 8:2     | 0  | 1G    | 0  | part  | /boot      |  |
| └─sda3                                                                                                    | 8:3     | 0  | 68.8G | 0  | part  |            |  |
| ⊣vg00-root_lv                                                                                                    | 253:0   | 0  | 3G    | 0  | lvm   | /          |  |
| ⊣vg00-swap_lv                                                                                                    | 253:1   | 0  | 4G    | 0  | lvm   | [SWAP]     |  |
| ⊣vg00-usr_lv                                                                                                    | 253:2   | 0  | 10G   | 0  | lvm   | /usr       |  |
| └─vg00-home_lv                                                                                                    | 253:3   | 0  | 3G    | 0  | lvm   | /home      |  |
| ⊣vg00-var_lv                                                                                                    | 253:4   | 0  | 5G    | 0  | lvm   | /var       |  |
| -vg00-tmp_lv                                                                                                    | 253:5   | 0  | 5G    | 0  | lvm   | /tmp       |  |
| └─vg00-opt_lv                                                                                                    | 253:6   | 0  | 2G    | 0  | lvm   | /opt       |  |
| sdb                                                                                                    | 8:16    | 0  | 1T    | 0  | disk  |            |  |
| └_mpatha                                                                                                    | 253:13  | 0  | 1T    | 0  | mpath |            |  |
| sdc                                                                                                    | 8:32    | 0  | 1T    | 0  | disk  |            |  |
| └─mpatha                                                                                                    | 253:13  | 0  | 1T    | 0  | mpath |            |  |
| sdd                                                                                                    | 8:48    | 0  | 1T    | 0  | disk  |            |  |
| └─mpatha                                                                                                    | 253:13  | 0  | 1T    | 0  | mpath |            |  |
| sde                                                                                                    | 8:64    | 0  | 1T    | 0  | disk  |            |  |
| └_mpatha                                                                                                    | 253:13  | 0  | 1T    | 0  | mpath |            |  |
| <pre>mpatha 253:13 0 1T 0 mpath<br/># multipath -ll<br/>mpatha (36005076400810195600000000000239) dm-13 IBM,2145<br/>size=1.0T features='1 queue_if_no_path' hwhandler='1 alua' wp=rw<br/> -+- policy='service-time 0' prio=50 status=active<br/>   - 15:0:13:0 sdc 8:32 active ready running<br/>  `- 17:0:12:0 sdd 8:48 active ready running<br/>`-+- policy='service-time 0' prio=10 status=enabled<br/> - 15:0:12:0 sdb 8:16 active ready running<br/>`- 17:0:13:0 sde 8:64 active ready running</pre> |         |    |       |    |       |            |  |

# 7.2. Creating a file system on the multipath device

7.2.1. Create a primary partition of type "Linux LVM" on the multipath device (or continue directly with the "pvcreate" command below and use the entire disk):

```
# fdisk /dev/mapper/mpatha
```

Welcome to fdisk (util-linux 2.32.1). Changes will remain in memory only, until you decide to write them. Be careful before using the write command. Device does not contain a recognized partition table. Created a new DOS disklabel with disk identifier 0xaa4e142f. Command (m for help): n Partition type primary (0 primary, 0 extended, 4 free) р extended (container for logical partitions) е Select (default p): p Partition number (1-4, default 1): First sector (2048-2147483647, default 2048): Last sector, +sectors or +size{K,M,G,T,P} (2048-2147483647, default 2147483647): +600G Created a new partition 1 of type 'Linux' and of size 600 GiB. Command (m for help): t Selected partition 1 Hex code (type L to list all codes): L 24 NEC DOS 81 Minix / old Lin bf Solaris 0 Empty Hidden NTFS Win 82 Linux swap / So cl 1 FAT12 27 DRDOS/sec (FAT-39 Plan 9 83 2 XENIX root Linux c4 DRDOS/sec (FAT-84 OS/2 hidden or 3 XENIX usr 3c PartitionMagic c6 DRDOS/sec (FAT-4 FAT16 <32M 40 Venix 80286 85 Linux extended c7 Syrinx PPC PReP Boot NTFS volume set da Non-FS data 5 Extended 41 86 FAT16 42 SFS 87 NTFS volume set db CP/M / CTOS 6 / . HPFS/NTFS/exFAT 4d QNX4.x 7 88 Linux plaintext de Dell Utility AIX QNX4.x 2nd part 8e Linux LVM df BootIt 8 4e 9 AIX bootable QNX4.x 3rd part 93 4f Amoeba e1 DOS access OS/2 Boot Manag 50 OnTrack DM 94 DOS R/0 Amoeba BBT e3 а W95 FAT32 51 OnTrack DM6 Aux 9f BSD/0S e4 SpeedStor b W95 FAT32 (LBA) 52 CP/M Rufus a0 IBM Thinkpad hi ea С alignment OnTrack DM6 Aux a5 BeOS fs e W95 FAT16 (LBA) 53 FreeBSD eb W95 Ext'd (LBA) 54 OnTrackDM6 GPT f a6 0penBSD ee

file-system-management https://prompt.cz/en/file-system-management

10 **OPUS** 55 **EZ-Drive NeXTSTEP** ef EFI a7 (FAT-12/16/ 11 Hidden FAT12 56 Golden Bow Darwin UFS f0 Linux/PAa8 RISC b 12 Compag diagnost 5c Priam Edisk NetBSD f1 SpeedStor a9 14 Hidden FAT16 <3 61 SpeedStor Darwin boot f4 SpeedStor ab Hidden FAT16 GNU HURD or Sys af HFS / HFS+ f2 DOS 16 63 secondary 17 Hidden HPFS/NTF 64 Novell Netware b7 BSDI fs fb VMware VMFS 18 AST SmartSleep 65 Novell Netware b8 BSDI swap fc VMware VMKCORE 1b Hidden W95 FAT3 70 DiskSecure Mult bb Boot Wizard hid fd Linux raid auto Hidden W95 FAT3 75 PC/IX 1c bc Acronis FAT32 L fe LANstep 1e Hidden W95 FAT1 80 Old Minix be Solaris boot ff BBT Hex code (type L to list all codes): 8e Changed type of partition 'Linux' to 'Linux LVM'. Command (m for help): p Disk /dev/mapper/mpatha: 1 TiB, 1099511627776 bytes, 2147483648 sectors Units: sectors of 1 \* 512 = 512 bytes Sector size (logical/physical): 512 bytes / 512 bytes I/O size (minimum/optimal): 32768 bytes / 32768 bytes Disklabel type: dos Disk identifier: 0xaa4e142f Device Boot Start End Sectors Size Id Type /dev/mapper/mpatha-part1 2048 1258293247 1258291200 600G 8e Linux LVM Command (m for help): w The partition table has been altered. Failed to add partition 1 to system: Invalid argument The kernel still uses the old partitions. The new table will be used at the next reboot. Syncing disks.

(The error can be ignored. As an alternative use the "parted" command instead.)

7.2.2. Inform the OS of partition table changes:

# partprobe

7.2.3. Verify that a device mapper device for the new partition has been created:

```
# ls -l /dev/mapper/mpatha*
lrwxrwxrwx 1 root root 8 Aug 1 16:21 /dev/mapper/mpatha -> ../dm-13
lrwxrwxrwx 1 root root 8 Aug 1 16:12 /dev/mapper/mpatha1 -> ../dm-14
```

# fdisk -l /dev/mapper/mpatha

2025/05/08 23:32

| Disk /dev/mapper/mpatha: 1 TiB, 1099511627776 bytes, 2147483648 sectors<br>Units: sectors of 1 * 512 = 512 bytes<br>Sector size (logical/physical): 512 bytes / 512 bytes<br>I/O size (minimum/optimal): 32768 bytes / 32768 bytes<br>Disklabel type: dos |         |        |      |      |         |      |       |                   |
|----------------------------------------------------------------------------------------------------|---------|--------|------|------|---------|------|-------|-------------------|
| Disk identifier: 0xa                                                                                                    | a4e142f |        |      |      |         |      |       |                   |
| Device                                                                                                    | Boot St | art    |      | E    | End     | Sec  | ctors | Size Id Type      |
| <pre>/dev/mapper/mpatha1</pre>                                                                                                    | 2       | 048 12 | 2582 | 2932 | 247 125 | 5829 | 91200 | 600G 8e Linux LVM |
| # lsblk                                                                                                    |         |        |      |      |         |      |       |                   |
| NAME                                                                                                    |         | MAJ:   | MIN  | RM   | SIZE    | R0   | TYPE  | MOUNTPOINT        |
| sda                                                                                                    |         | 8:0    | 0    | 0    | 1.8T    | 0    | disk  |                   |
| —sda1                                                                                                    |         | 8:     | 1    | 0    | 256M    | 0    | part  | /boot/efi         |
| –sda2                                                                                                    |         | 8:2    | 2    | 0    | 1G      | 0    | part  | /boot             |
| └_sda3                                                                                                    |         | 8:3    | 3    | 0    | 68.8G   | 0    | part  |                   |
| ⊣vg00-root_lv                                                                                                    |         | 253:0  | 0    | 0    | 3G      | 0    | lvm   | /                 |
| —vg00-swap_lv                                                                                                    |         | 253:   | 1    | 0    | 4G      | 0    | lvm   | [SWAP]            |
| ⊣vg00-usr_lv                                                                                                    |         | 253:2  | 2    | 0    | 10G     | 0    | lvm   | /usr              |
| └─vg00-home_lv                                                                                                    |         | 253:3  | 3    | 0    | 3G      | 0    | lvm   | /home             |
| —vg00-var_lv                                                                                                    |         | 253:4  | 4    | 0    | 5G      | 0    | lvm   | /var              |
| ⊣vg00-tmp_lv                                                                                                    |         | 253:   | 5    | 0    | 5G      | 0    | lvm   | /tmp              |
| └_vg00-opt_lv                                                                                                    |         | 253:0  | 6    | 0    | 2G      | 0    | lvm   | /opt              |
| sdb                                                                                                    |         | 8:     | 16   | 0    | 1T      | 0    | disk  |                   |
| —sdb1                                                                                                    |         | 8:     | 17   | 0    | 600G    | 0    | part  |                   |
| └_mpatha                                                                                                    |         | 253:   | 13   | 0    | 1T      | 0    | mpath |                   |
| └_mpatha1                                                                                                    |         | 253:   | 14   | 0    | 600G    | 0    | part  |                   |
| sdc                                                                                                    |         | 8:3    | 32   | 0    | 1T      | 0    | disk  |                   |
| ⊣sdc1                                                                                                    |         | 8:3    | 33   | 0    | 600G    | 0    | part  |                   |
| └_mpatha                                                                                                    |         | 253:   | 13   | 0    | 1T      | 0    | mpath |                   |
| └─mpatha1                                                                                                    |         | 253:   | 14   | 0    | 600G    | 0    | part  |                   |
| sdd                                                                                                    |         | 8:4    | 48   | 0    | 1T      | 0    | disk  |                   |
| —sdd1                                                                                                    |         | 8:4    | 49   | 0    | 600G    | 0    | part  |                   |
| └_mpatha                                                                                                    |         | 253:   | 13   | 0    | 1T      | 0    | mpath |                   |
| └─mpatha1                                                                                                    |         | 253:   | 14   | 0    | 600G    | 0    | part  |                   |
| sde                                                                                                    |         | 8:0    | 64   | 0    | 1T      | 0    | disk  |                   |
| -sde1                                                                                                    |         | 8:0    | 65   | 0    | 600G    | 0    | part  |                   |
| └─mpatha                                                                                                    |         | 253:   | 13   | 0    | 1T      | 0    | mpath |                   |
| └─mpatha1                                                                                                    |         | 253:   | 14   | 0    | 600G    | 0    | part  |                   |

7.2.3.1. If not, create a device mapper device for the new partition:

# kpartx -a /dev/mapper/mpatha

7.2.4. Create a physical volume from the partition that will be used within LVM:

```
# pvcreate /dev/mapper/mpatha1
    Physical volume "/dev/mapper/mpatha1" successfully created.
```

7.2.5. Create a volume group "db\_vg" from the physical volume:

```
# vgcreate db_vg /dev/mapper/mpatha1
Volume group "db_vg" successfully created
```

7.2.6. Create a 125 GB logical volume "db01\_lv" in the volume group:

```
# lvcreate -n db01_lv -L 125G db_vg
Logical volume "db01_lv" created.
```

7.2.7. Format the logical volume with the XFS file system:

```
# mkfs.xfs /dev/db vg/db01 lv
mkfs.xfs: Volume reports stripe unit of 32768 bytes and stripe width of 0,
ignoring.
                                               agcount=4, agsize=8192000 blks
meta-data=/dev/db_vg/db01_lv
                                 isize=512
                                               attr=2, projid32bit=1
         =
                                  sectsz=512
                                               finobt=1, sparse=1, rmapbt=0
                                 crc=1
         =
                                 reflink=1
                                               bigtime=0 inobtcount=0
         =
                                 bsize=4096
                                               blocks=32768000, imaxpct=25
data
         =
                                 sunit=0
                                               swidth=0 blks
         =
naming
        =version 2
                                 bsize=4096
                                               ascii-ci=0, ftype=1
         =internal log
                                 bsize=4096
                                               blocks=16000, version=2
log
                                 sectsz=512
                                               sunit=0 blks, lazy-count=1
realtime =none
                                 extsz=4096
                                               blocks=0, rtextents=0
```

7.2.8. Create a mount point for the file system:

# mkdir /db01

7.2.9. Edit /etc/fstab to make the file system available permanently:

```
# echo '/dev/mapper/db_vg-db01_lv /db01 xfs defaults 0 0' >> /etc/fstab
```

7.2.10. Update systemd with the new /etc/fstab configuration (RHEL/CentOS 7/8):

# systemctl daemon-reload

7.2.11. Mount the file system:

# mount /db01

7.2.12. Verify that the new file system is mounted:

| #  | df   | - h  | /db01   |           |    |
|----|------|------|---------|-----------|----|
| Fj | iles | syst | em      |           |    |
| /0 | /vəl | ′map | per/db_ | _vg-db01_ | lv |

Size Used Avail Use% Mounted on 125G 925M 125G 1% /db01

### 7.3. Extending a file system after resizing the physical storage device (LUN)

7.3.1. If a SCSI disk capacity has been increased and has not been automatically detected by the system, force it to load:

# rescan-scsi-bus.sh

or

```
# for disk in $(ls -1d /sys/class/scsi_disk/*); do echo "1" >
${disk}/device/rescan; done
```

7.3.2. Resize the multipath device:

# multipathd resize map /dev/mapper/mpatha

7.3.3. Display information about the increased multipath device:

# lsblk | grep -w mpatha

7.3.4. Extend the file system (including the corresponding partition, physical volume and logical volume) similarly as described from 4.2.2.3.

#### 7.4. Removing a file system including the multipath device

7.4.1. Umount the "/db01" file system:

# umount /db01

7.4.2. Remove the mount point:

# rmdir /db01

7.4.3. Deactivate the logical volume:

# lvchange -a n db\_vg/db01\_lv

7.4.4. Remove the logical volume including the file system:

```
# lvremove db_vg/db01_lv
Logical volume "db01_lv" successfully removed
```

7.4.5. Remove the entry from /etc/fstab:

```
# sed -i '/db01_lv/d' /etc/fstab
```

7.4.6. Update systemd with the new /etc/fstab configuration (RHEL/CentOS 7/8):

# systemctl daemon-reload

7.4.7. Remove the physical volume from the volume group (the physical volume must be empty):

```
# vgreduce db_vg /dev/mapper/mpathal
  Removed "/dev/mapper/mpathal" from volume group "db_vg"
```

7.4.8. Deactivate the volume group:

# vgchange -a n db\_vg

7.4.9. Remove the volume group:

```
# vgremove db_vg
Volume group "db_vg" successfully removed
```

7.4.10. Remove the physical volume from LVM:

```
# pvremove /dev/mapper/mpatha1
Labels on physical volume "/dev/mapper/mpatha1" successfully wiped.
```

7.4.11. Remove the unused multipath device map:

# multipath -f mpatha

7.4.12. Remove all paths to the multipath device:

```
# echo "sdb
sdc
sdd
sde" | while read dev; do echo 1 > /sys/block/${dev}/device/delete; done
```

# 8. Creating an encrypted file system

8.1. Encrypt the partition using LUKS and enter a passphrase (key):

```
# cryptsetup luksFormat /dev/vdb1
WARNING!
=========
This will overwrite data on /dev/vdb1 irrevocably.
Are you sure? (Type uppercase yes): YES
Enter passphrase for /dev/vdb1:
Verify passphrase:
```

8.2. Decrypt the encrypted partition and maps it to the logical device-mapper device "secret":

```
# cryptsetup luksOpen /dev/vdb1 secret
Enter passphrase for /dev/vdb1:
```

8.3. Optionally verify that the mapped device exists:

```
# dmsetup ls --target crypt
secret (253, 6)
```

8.4. Optionally add another passphrase (key) to the encrypted partition:

```
# cryptsetup luksAddKey /dev/vdb1
Enter any existing passphrase:
Enter new passphrase for key slot:
Verify passphrase:
```

8.5. Optionally verify that the key(s) exist(s) for the encrypted partition:

```
# cryptsetup luksDump /dev/vdb1
LUKS header information for /dev/vdb1
Version:
                1
Cipher name:
               aes
Cipher mode:
              xts-plain64
Hash spec:
             sha256
Payload offset: 4096
MK bits:
               256
MK digest:
               7a 89 b0 52 d3 0f 94 6c e0 e0 ea 86 ea 06 1c aa 40 66 7d e4
MK salt:
               e6 82 0f fa 9c 1c 8e 76 0e a6 44 d0 76 1e 6e b6
```

7e e3 33 8a 2b f4 ad 16 02 b7 e3 ed 5f 84 84 41 MK iterations: 28845 UUID: aad9f193-a734-45e6-815a-a9029b03a020 Key Slot 0: ENABLED Iterations: 463150 Salt: 3f fc 35 b6 09 ff 2d 4f 56 df 1a 59 e3 64 f1 28 44 4e 1f 5d 08 24 ad a8 27 fc b0 5a a4 e4 da 24 Key material offset: 8 AF stripes: 4000 Key Slot 1: ENABLED Iterations: 482768 Salt: 21 4f 42 9e 87 d9 4f 03 3a 67 69 a1 e7 e7 66 82 01 7e 1c 8d 27 71 2c 6b be d5 f5 de 85 ed 80 63 Key material offset: 264 AF stripes: 4000 Key Slot 2: DISABLED Key Slot 3: DISABLED Key Slot 4: DISABLED Key Slot 5: DISABLED Key Slot 6: DISABLED Key Slot 7: DISABLED

(The corresponding number of key slots is occupied.)

8.6. Format the partition with the XFS file system:

```
# mkfs.xfs /dev/mapper/secret
meta-data=/dev/mapper/secret
                                               agcount=4, agsize=610240 blks
                                  isize=512
                                               attr=2, projid32bit=1
                                  sectsz=512
         =
                                               finobt=0, sparse=0
                                  crc=1
         =
data
                                  bsize=4096
                                               blocks=2440960, imaxpct=25
         =
                                  sunit=0
                                               swidth=0 blks
         =
         =version 2
                                  bsize=4096
                                               ascii-ci=0 ftype=1
naming
                                               blocks=2560, version=2
                                  bsize=4096
log
         =internal log
                                               sunit=0 blks, lazy-count=1
                                  sectsz=512
                                               blocks=0, rtextents=0
realtime =none
                                  extsz=4096
```

8.7. Create a mount point for the file system:

# mkdir /secret

8.8. Mount the file system:

```
# mount /dev/mapper/secret /secret
```

8.9. Optionally create a test file:

# touch /secret/test
# ls -l /secret/test
-rw-r--r-. 1 root root 0 Nov 3 12:34 /secret/test

8.10. When done, unmount the file system and unmap the encrypted partition:

# umount /secret
# cryptsetup luksClose secret

### 9. Creating a network file system (NFS)

#### 9.1. Configuring NFS server

9.1.1. Install the NFS server/client package (if not installed already):

[root@nfsserver ~]# yum -y install nfs-utils

9.1.2. Enable and start the NFS services:

```
[root@nfsserver ~]# systemctl enable --now nfs-server rpcbind
Created symlink from /etc/systemd/system/multi-user.target.wants/nfs-
server.service to /usr/lib/systemd/system/nfs-server.service.
```

9.1.3. Create the directory "/nfsshare" to be shared by NFS clients:

[root@nfsserver ~]# mkdir /nfsshare

9.1.4. Create some data in the directory (for the example purpose):

[root@nfsserver ~]# echo "\$(hostname)" > /nfsshare/test

9.1.5. Optionally associate the IP address of the NFS client with the hostname:

[root@nfsserver ~]# echo "192.168.124.254 nfsclient" >> /etc/hosts

9.1.6. Modify the /etc/exports file to export the "/nfsshare" directory to the NFS client, allowing read and write access with root privileges:

```
[root@nfsserver ~]# echo '/nfsshare nfsclient(rw,no_root_squash)'
>>/etc/exports
```

(The NFS clients can be specified as hostnames, IP addresses or networks, separated by spaces.)

9.1.7. Reload the /etc/exports configuration file:

```
[root@nfsserver ~]# exportfs -rv
exporting nfsclient:/nfsshare
```

9.1.8. Configure the firewall to allow access to the NFS service:

```
[root@nfsserver ~]# firewall-cmd --add-service={nfs,rpc-bind,mountd} --
permanent
success
[root@nfsserver ~]# firewall-cmd --reload
success
```

9.1.9. Optionally list the NFS services and their versions:

| [root@nfsse | erver | ~]# rj | ocinfo · | - p        |
|-------------|-------|--------|----------|------------|
| program     | vers  | proto  | port     | service    |
| 100000      | 4     | tcp    | 111      | portmapper |
| 100000      | 3     | tcp    | 111      | portmapper |
| 100000      | 2     | tcp    | 111      | portmapper |
| 100000      | 4     | udp    | 111      | portmapper |
| 100000      | 3     | udp    | 111      | portmapper |
| 100000      | 2     | udp    | 111      | portmapper |
| 100005      | 1     | udp    | 20048    | mountd     |
| 100005      | 1     | tcp    | 20048    | mountd     |
| 100005      | 2     | udp    | 20048    | mountd     |
| 100005      | 2     | tcp    | 20048    | mountd     |
| 100024      | 1     | udp    | 40636    | status     |
| 100005      | 3     | udp    | 20048    | mountd     |
| 100024      | 1     | tcp    | 55863    | status     |
| 100005      | 3     | tcp    | 20048    | mountd     |
| 100003      | 3     | tcp    | 2049     | nfs        |
| 100003      | 4     | tcp    | 2049     | nfs        |
| 100227      | 3     | tcp    | 2049     | nfs_acl    |
| 100003      | 3     | udp    | 2049     | nfs        |
| 100003      | 4     | udp    | 2049     | nfs        |
| 100227      | 3     | udp    | 2049     | nfs_acl    |
| 100021      | 1     | udp    | 52141    | nlockmgr   |
| 100021      | 3     | udp    | 52141    | nlockmgr   |
| 100021      | 4     | udp    | 52141    | nlockmgr   |
| 100021      | 1     | tcp    | 38894    | nlockmgr   |
| 100021      | 3     | tcp    | 38894    | nlockmgr   |
| 100021      | 4     | tcp    | 38894    | nlockmgr   |

### 9.2. Configuring NFS client

9.2.1. Install the NFS server/client package (if not installed already):

[root@nfsclient ~]# yum -y install nfs-utils

9.2.2. Create the mount point "/mnt/nfsshare":

[root@nfsclient ~]# mkdir /mnt/nfsshare

9.2.3. Optionally associate the IP address of the NFS server with the hostname:

[root@nfsclient ~]# echo "192.168.124.80 nfsserver" >> /etc/hosts

9.2.4. Edit the /etc/fstab to mount the exported "/nfsshare" on the "/mnt/nfsshare" permanently:

[root@nfsclient ~]# echo 'nfsserver:/nfsshare /mnt/nfsshare nfs defaults 0 0' >> /etc/fstab

9.2.5. Mount the exported "/nfsshare":

[root@nfsclient ~]# mount -a

9.2.6. Verify that the "/mnt/nfsshare" is writable by root on the NFS client:

[root@nfsclient ~]# echo "\$(hostname)" >> /mnt/nfsshare/test
[root@nfsclient ~]# cat /mnt/nfsshare/test
nfsserver
nfsclient

From: https://prompt.cz/en/ - **Prompt.cz** 

Permanent link: https://prompt.cz/en/file-system-management

Last update: 2023/07/17 19:10

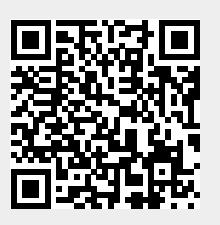